# Quick Start Renesas Starter Kit for RL78/L1C

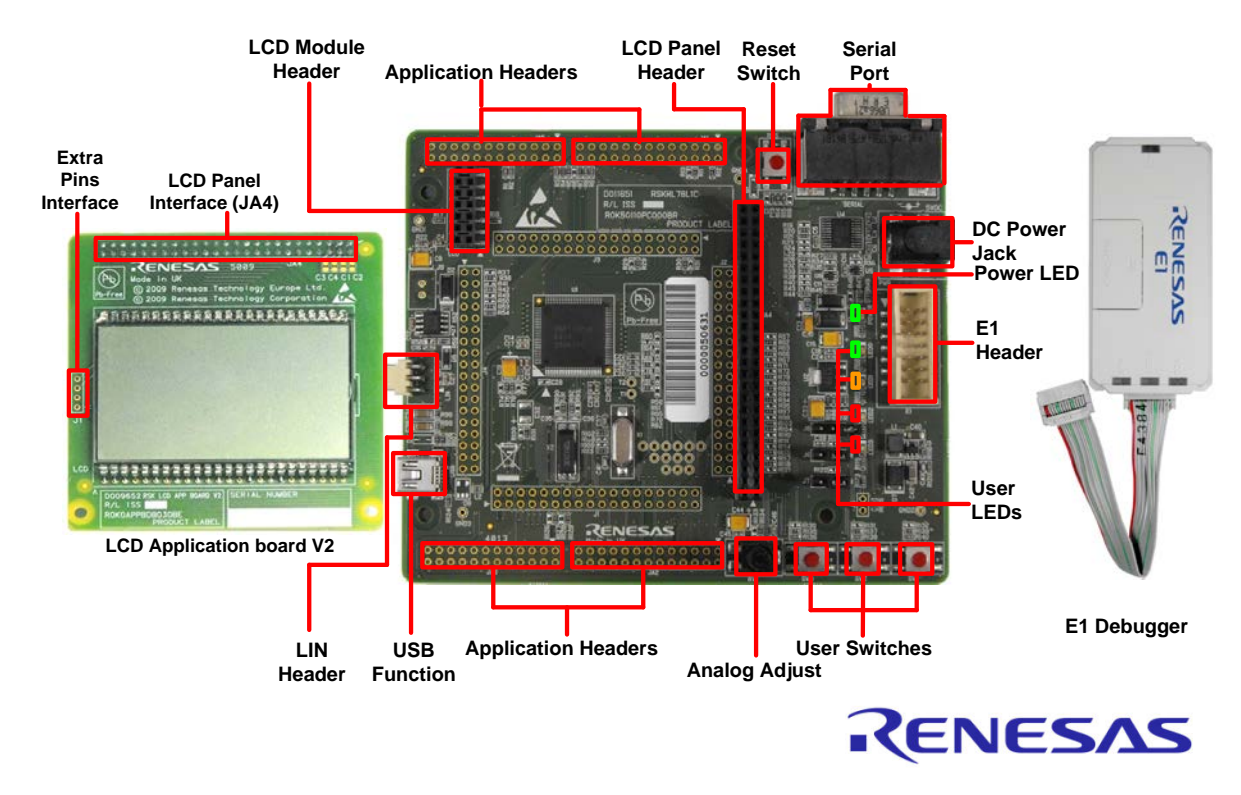

NOTE: This Quick Start Guide covers installation of the CubeSuite+ DVD.

## 1. Installation

#### Do not connect the E1 debugger module until the software support has been installed.

#### In order to make the installer active, this RSK needs the Internet environment.

- 1. Insert the DVD into your computer's DVD-ROM drive. The DVD should automatically run the installation program. If the installer does not start, browse to the DVD root folder and double click on 'CsPlusLauncher.exe'.
- 2. Windows<sup>™</sup> 8 / 7 / Vista users may see a "User Account Control" dialog box. If applicable, enter the administrator password and click 'Yes'.
- 3. The pre-installer will first check that the CubeSuite+ prerequisites are present, and install any that are missing. Click 'Install' if prompted to. You will be prompted to obtain a product activation code by logging onto the My Renesas website. Please follow the on screen instructions.
- 4. The CubeSuite+ installer will launch. Click 'Next' to continue.
- 5. The End User License Agreement appears. Read the license and select 'Accept' if you wish to continue. Click 'Next'
- 6. The 'Select Components' window appears. Review the components by selecting each component in turn. Click 'Next' to continue.
- 7. The License Key Registration window appears. If you have a license key available, click the 'License Manager' button, otherwise click 'Next' and go to Step 9.
- 8. Enter the license key in the opened 'License Manager' dialog box and click 'Add' to add the license key. Click 'Close' to return to the installer. Click 'Next'.
- 9. The 'Installation Settings Confirmation' window appears. Review the information and click 'Next' to begin installation.
- 10. The 'Installation Execution' window will appear showing the installation progress.

Note: The Windows<sup>™</sup> driver signing dialog box may be displayed. Please accept the driver to continue.

- 11. After the installation has completed, click 'Next'.
- 12. Uncheck 'Launch Update Manager', then click 'Finish' to exit the installer.

Note: It is recommended to run the CubeSuite+ Update Manager and install updates after completion of this guide.

## 2. Connection

- 13. Ensure the LCD panel is fitted to the connector marked 'JA4' on the RSK.
- 14. Connect the E1 debugger module to the connector marked 'E1' on the RSK using the ribbon cable.
- 15. Connect the E1 debugger module to a spare USB port of your PC. The green 'ACT' LED on the E1 debugger will flash.
- 16. Please follow the steps below to install the drivers. Note that administrator privileges are required to install the drivers.

#### Windows<sup>™</sup> XP

- a. Select option 'No, not this time' in the "Found New Hardware" Wizard dialog, and click the 'Next' button.
- b. Verify the "Recommended" option is selected and click 'Next'.

#### Windows<sup>™</sup> 7 / Vista

A "Device driver software installed successfully" popup will appear in the Windows<sup>™</sup> toolbar and installation will complete.

#### Windows<sup>™</sup> 8

An icon will appear in the Windows  $\ensuremath{^{\text{TM}}}$  toolbar and installation will complete.

- c. Click 'Finish' to close the wizard.
- 17. The green 'ACT' LED on the E1 debugger will illuminate.

# 3. CubeSuite+ Project

CubeSuite+ integrates various tools such as compiler, assembler, debugger and editor into a common graphical user interface. To learn more on how to use CubeSuite+, refer to the CubeSuite+ Tutorial manual from the menu bar (Help > Tutorial). Other CubeSuite+ manuals are available from the Windows<sup>™</sup> 7, Vista and XP StartMenu (Start Menu > All Programs > Renesas Electronics CubeSuite+> Readme Documents). In case of Windows<sup>™</sup> 8, Select Start, click detailed downward icon. All documents are under Apps by Name "Renesas Electronics CubeSuite+".

 Launch CubeSuite+, from the Windows™ 7, Vista and XP Start Menu (Start Menu > All Programs > Renesas Electronics CubeSuite+ > CubeSuite+).
 In case of Windows™ 8, Select Start, click CubeSuite+ icon

In case of Windows<sup>™</sup> 8, Select Start, click CubeSuite+ icon.

- 19. The 'One Point Advice' dialog box which provides useful tips will open. Click 'OK'.
- The Start panel will appear. Select the 'RSKRL78L1C\_Tutorial' project under the 'Open Sample RSK Project' entry and click 'GO'.
- 21. In the "Create Project" dialog box that follows, specify a name for the project. Leave the list of subprojects unselected.
- 22. Click "Create" to launch the main Tutorial project.
- 23. If asked to create the project folder, click 'OK'.

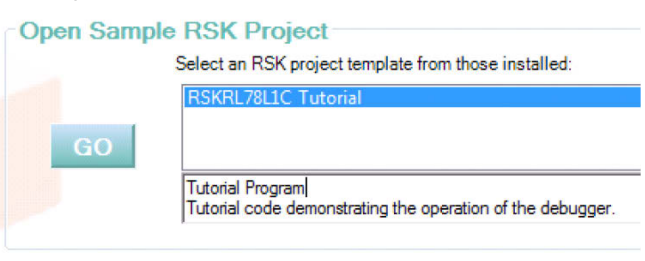

# 4. Programming and Debug

24. Double-click on the Debug Tool to open the Property pane.

| 2       2       2       2       2       2       2       2       2       2       2       2       2       2       2       2       2       2       2       2       2       2       2       2       2       2       2       2       2       2       2       2       2       2       2       2       2       2       2       2       2       2       2       2       2       2       2       2       2       2       2       2       2       2       2       2       2       2       2       2       2       2       2       2       2       2       2       2       2       2       2       2       2       2       2       2       2       2       2       2       2       2       2       2       2       2       2       2       3       2       2       2       2       2       2       3       3       3       3       3       3       3       3       3       3       3       3       3       3       3       3       3       3       3       3       3       3       3       3                                                                                                    | Project Tree 7 X                      | Property I r_cg_main.c                     |        |
|----------------------------------------------------------------------------------------------------|---------------------------------------|--------------------------------------------|--------|
| BSKRL78L1C Tutorial (Project)*       Internal ROM/RAM         Size of internal ROM/RBytes]       256         Size of internal ROM/RBytes]       16384         Size of DataFlash memory[KBytes]       8         Clock       Main clock frequency [MHz]       12.00         Sub clock frequency[KHz]       32.768         Monitor clock       System         Connection with Target Board       System         Power target from the emulator.(MAX 200mA)       Yes         Supply voltage       3.3V                                                                                                    | 2 🕜 🙎                                 | RL78 E1(Serial) Property                   |        |
| Image: Spinor Spinor                          | <u>RSKRL78L1C Tutorial (Project)*</u> | ✓ Internal ROM/RAM                         |        |
| CA78K0R (Build Tool)       Size of internal RAM[Bytes]       16384         RL78 EL(Serial) (Debug Tool)       Size of DataFlash memory[KBytes]       8         File       Startup       8         Text Files       Sub clock frequency [MHz]       12.00         Sub clock frequency[KHz]       32.768         Monitor clock       System         Connection with Target Board       Power target from the emulator.(MAX 200mA)       Yes         Supply voltage       3.3V                                                                                                    | R5F110PJ (Microcontroller)            | Size of internal ROM[KBytes]               | 256    |
| Size of DataFlash memory[KBytes]       8         RL78 E1 (Serial) (Debug Tool)       Size of DataFlash memory[KBytes]       8         File       Main clock frequency [MHz]       12.00         Sub clock frequency [MHz]       32.768         Monitor clock       System         C Source Files       Connection with Target Board         Power target from the emulator.(MAX 200mA)       Yes         Supply voltage       3.3V                                                                                                    | CA78K0B (Build Tool)                  | Size of internal RAM[Bytes]                | 16384  |
| Clock     Main clock frequency [MHz]     Sub clock frequency [MHz]     Sub clock frequency | PL72 E1/Serial) (Dobug Tool)          | Size of DataFlash memory[KBytes]           | 8      |
| Main clock frequency [MHz]       12.00         Sub clock frequency [MHz]       32.768         Sub clock frequency [MHz]       32.768         Monitor clock       System         C Source Files       Connection with Target Board         Power target from the emulator.(MAX 200mA)       Yes         Supply voltage       3.3V                                                                                                    | -SIL et (Senal) (Debug 100)           | Clock                                      |        |
| Startup       Sub clock frequency[kHz]       32.768         Image: Construct Files       Monitor clock       System         Image: Construct Construction with Target Board       Power target from the emulator.(MAX 200mA)       Yes         Image: Construct Construction with Target Board       Supply voltage       3.3V                                                                                                    | ⊡ File                                | Main clock frequency [MHz]                 | 12.00  |
| Image: Image:            | Startup                               | Sub clock frequency[kHz]                   | 32.768 |
| C Source Files  C Source Files  C Supply voltage  C Connection with Target Board  Power target from the emulator.(MAX 200mA)  Yes  Supply voltage 3.3V                                                                                                    | 🗄 🗾 Text Files                        | Monitor clock                              | System |
| debug.c     Power target from the emulator.(MAX 200mA)     Yes       r_cg_adc.c     Supply voltage     3.3V                                                                                                    | 🖕 🛄 C Source Files                    | Connection with Target Board               |        |
|                                                                                                    | debug.c                               | Power target from the emulator.(MAX 200mA) | Yes    |
|                                                                                                    | r_cg_adc.c                            | Supply voltage                             | 3.3V   |

- 25. Verify that the option to 'Power target from the emulator' is set to 'Yes'.
- 26. Build the project by clicking on the Build Project button.
- 27. Download the code to the microcontroller by clicking on the download button.
- 28. Click the 'Restart' button to reset the CPU and start program execution.
- 29. Press SW3. An A/D conversion will be performed and the result will be displayed on the LCD panel.
- Rotate the Analog Adjust Control and press SW3 again. A new A/D conversion will be performed and the count of A/D conversions will be displayed in binary form using LEDs 0-3.

31. Click the 'Stop' button.

The code will stop and the source code will be opened at the current program counter.

32. To end the debug session, click the disconnect button.

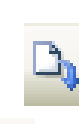

### 5. Next Step

After you have completed this quick start procedure, please review the tutorial code and sample code that came with the kit. You can review the other samples using the sub-projects in CubeSuite+, by setting one of the other projects in the Project Tree as the active project. The Tutorial Manuals will help you understand the device and the development process using Renesas Development Tools.

The Hardware Manual supplied with this RSK is current at the time of publication. Please check for any updates to the device manual from the Renesas internet site at: <u>http://www.renesas.com/rskrl78l1c</u>

### 6. Renesas RL78 Compiler

The version of the compiler (Build Tool) provided with this RSK will limit the linker output to 64k bytes. Full licensed RL78 compiler versions with no limitations are available from your Renesas supplier.

### 7. User Manuals

User manuals can found in the Windows<sup>™</sup> 7, Vista and XP Start Menu. (Start Menu > All Programs > Renesas Electronics CubeSuite+ > Readme Documents > RSK > RSKRL78L1C).

Windows<sup>™</sup> 8. Select Start, click detailed downward icon. All documents are under Apps by Name "Renesas Electronics CubeSuite+".

### 8. Application Leading Tool (Applilet)

Parts of the sample code provided with the RSKRL78L1C can be reproduced using the 'Application Leading Tool' (Applilet) code generator tool. Applilet is included on the DVD.

Source files and functions generated by Applilet are prefixed with 'r\_' and 'R\_', respectively.

When you install Applilet, please execute 'Application\_Leading\_Tool\_for\_RL78\_\_V10100.exe' file in the ApplicationLeadingTool folder of DVD enclosed by this RSK, and install according to directions of installation wizard.

Details of Applilet can be found on the Renesas website at: http://www.renesas.com/applilet

### 9. Support

Online technical support and information is available at: <u>http://www.renesas.com/rskrl78l1c</u>

#### **Technical Contact Details**

America: <u>techsupport.america@renesas.com</u>

Europe: <u>http://www.renesas.eu/ibg-kitsupport</u>

Japan: <u>csc@renesas.com</u>

**Note on Update Manager:** The Update Manager checks via the Internet for any updated resources available for each installed CubeSuite+ tool and downloads and installs them to simplify the update process. It is recommended to run the Update Manager and check for updates regularly.

© 2014 Renesas Electronics Europe Limited. All rights reserved

© 2014 Renesas Electronics Corporation. All rights reserved.

© 2014 Renesas Solutions Corp. All rights reserved.

Website: http://www.renesas.com

# **X-ON Electronics**

Largest Supplier of Electrical and Electronic Components

Click to view similar products for Development Boards & Kits - Other Processors category:

Click to view products by Renesas manufacturer:

Other Similar products are found below :

EVB-MEC1418MECC 20-101-1252 C29XPCIE-RDB CC-ACC-18M433 MAX1464EVKIT RTE510Y470TGB00000R RTK0EN0001D01001BZ MAXQ622-KIT# YR0K505231S000BE YR0K50571MS000BE YQB-R5F1057A-TB QB-R5F104PJ-TB CC-ACC-ETHMX OV-7604-C7-EVALUATION-BOARD SK-AD02-D62Q1747TB SK-BS01-D62Q1577TB ST7MDT1-EMU2 GROVE BASE KIT FOR RASPBERRY PI RTK5572TKCS00000BE CAB M-M(40-17-RAINBOW) CY8CKIT-143A RASPBERRY PI PICO EK-MPC5744P KITAURIXTC234TFTTOBO1 ENW89854AXKF ENWF9201AVEF QB-R5F104LE-TB LV18F V6 64-80-PIN TQFP MCU CARD EMPTY LV-24-33 V6 44-PIN TQFP MCU CARD EMPTY LV-24-33 V6 64-PIN TQFP MCU CARD EMPTY LV-24-33 V6 80-PIN TQFP 1 MCU CARD EMPTY 32X32 RGB LED MATRIX PANEL - 6MM PITCH 3.3 - 5 VTRANSLATOR READY FOR XMEGA CASING (WHITE) RELAY4 BOARD ETHERNET CONNECTOR RFID CARD 125KHZ - TAG RFID READER RFM12B-DEMO MAROON 3G CLICK (FOR EUROPE AND AUSTRALIA) MAX232 MAX3232 BOARD ARTY S7-50 THREE-AXIS ACCELEROMETER BOARD TINKERKIT HALL SENSOR TOUCHPANEL TOUCHPANEL CONTROLLER MIKROBOARD FOR AVR WITH ATMEGA128 MIKROBOARD FOR PSOC WITH CY8C27643